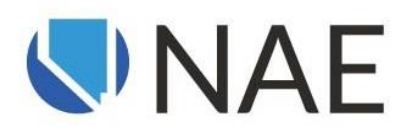

NAE and HRCI are committed to supporting HR career development and ongoing education and have partnered to offer NAE members the following benefits when obtaining or renewing their Associate Professional in Human Resource<sup>®</sup> (aPHR<sup>®</sup>), Professional in Human Resources (PHR<sup>®</sup>), Professional in Human Resources – California<sup>®</sup> (PHRca<sup>®</sup>), Senior Professional in Human Resources<sup>®</sup> (SPHR<sup>®</sup>) or Global Professional in Human Resources<sup>®</sup> (GPHR<sup>®</sup>) certifications:

- All aPHR/PHR/SPHR certified professionals who are employed by a NAE member organization will be eligible to receive up to 12 hours of recertification credit, just for being employed at a member organization.
  - Eligibility is based on the number of years during your recertification cycle you were employed at a NAE member organization.
  - Credits can also be prorated monthly for partial years of employment at a member company or based on the company's number of years as a NAE member.
- \$50 exam fee discount off the aPHR<sup>®</sup>, PHR<sup>®</sup>, SPHR<sup>®</sup>, and GPHR<sup>®</sup>.

To resolve questions and issues regarding HRCI recertification, contact JD Nomdedeu at (571) 551-6715 or jd.nomdedeu@hrci.org.

# FREQUENTLY ASKED QUESTIONS

#### IS THERE A PROMO CODE FOR THE \$50 EXAM DISCOUNT?

Yes! Before completing your online application, use the exclusive code **NAE50** to receive a \$50 discount. When registering for the exam, in the HR Affiliations field, please enter NAE so that HRCI is aware of the referral.

# HOW DOES THE \$50 EXAM DISCOUNT INTERACT WITH THE BUILD YOUR OWN BUNDLE (BYOB) EXPERIENCE?

The exam discount is applied to the application exam fee prior to the BYOB experience.

#### IS DOCUMENTATION NEEDED TO CONFIRM MEMBERSHIP?

Documentation must be provided if you are chosen for an audit. If you are audited, please contact NAE (888.398.8092) for proof of membership.

# HOW OFTEN WILL I BE ABLE TO SUBMIT THE 12 CREDIT HOURS IN MY RECERTIFICATION APPLICATION?

We recommend you submit up to 4 credit hours annually or the total applicable credits at the end of your recertification cycle.

<u>Note:</u> HR professionals will receive up to 12 credit hours per recertification cycle (3 years). Nine (9) recertification hours per membership cycle (3 credit hours per one full year of membership) recorded under *Professional Achievement* and 3 Business credit hours under *Instructor-led Continuing Education* category. If your HRCI credential does not require Business credit, the credit type will default to HR (General) credit.

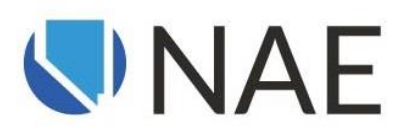

## ENTERING YOUR RECERTIFICATION CREDITS

We recommend you submit up to 4 credit hours annually or the total applicable credits at the end of your recertification cycle (up to 12 credit hours).

### **STEP 1: LOGIN TO YOUR HRCI PROFILE**

Go to <u>www.hrci.org</u>. Click **Login** located in the top right-hand corner of the homepage. Login to your existing profile or set up an account.

| HRCI                       |                              |                             |                            | in         | 0      | Ø      | 0     | 0       | Apply Now   | Login | م |
|----------------------------|------------------------------|-----------------------------|----------------------------|------------|--------|--------|-------|---------|-------------|-------|---|
| Get Certified $\checkmark$ | Get Recertified $\checkmark$ | Start Learning $\checkmark$ | Be A Provider $\checkmark$ | Certify Or | ganizo | ations | · · / | About U | ls∨ Communi | ty 🗸  |   |

#### Click on myHRCI and then My Profile.

| HRCI                              |                           |                          | in             | 0      | ſ    | 0    | 0      | myHRCI ^   | Logout | q |
|-----------------------------------|---------------------------|--------------------------|----------------|--------|------|------|--------|------------|--------|---|
| Get Certified V Get Recertified V | Start Learning $\backsim$ | Be A Provider $\backsim$ | Certify Organi | zatior | ns 🗸 | Abou | t Us ∨ | My Applic  | ation  |   |
|                                   |                           |                          |                |        |      |      |        | HRCI Store | e      |   |
|                                   |                           |                          |                |        |      |      |        | My Profile |        |   |
| Your Account                      |                           |                          |                |        |      |      |        |            |        |   |

## **STEP 2: ADD RECERTIFICATION ACTIVITIES**

Click on Add My Recertification Credits.

The recertification credit for being employed at NAE member organization will be submitted under two self-reported activity categories: **Professional Achievement** and **Instructor-led Continuing Education**.

| MY EXAM APPLICATIONS           | HRCISTORE         |  |  |  |  |
|--------------------------------|-------------------|--|--|--|--|
| ADD MY RECERTIFICATION CREDITS | BUY UPSKILL       |  |  |  |  |
| MY PAID INVOICES               | MANAGE ACCOUNTS   |  |  |  |  |
| MY DIGITAL BADGE(S)            | UPDATE MY PROFILE |  |  |  |  |
| EXAM SCHEDULING AND RESULTS    |                   |  |  |  |  |
| CHANGE MY PASSWORD             |                   |  |  |  |  |

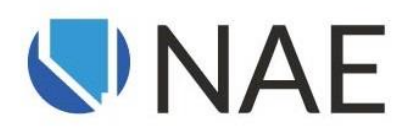

### **ENTERING PROFESSIONAL ACHIEVEMENT CREDITS**

You may earn a maximum of 3 credits per year or 9 credits per recertification cycle. These credits are available based solely on the months/years you were employed by a NAE member organization during your recertification cycle.

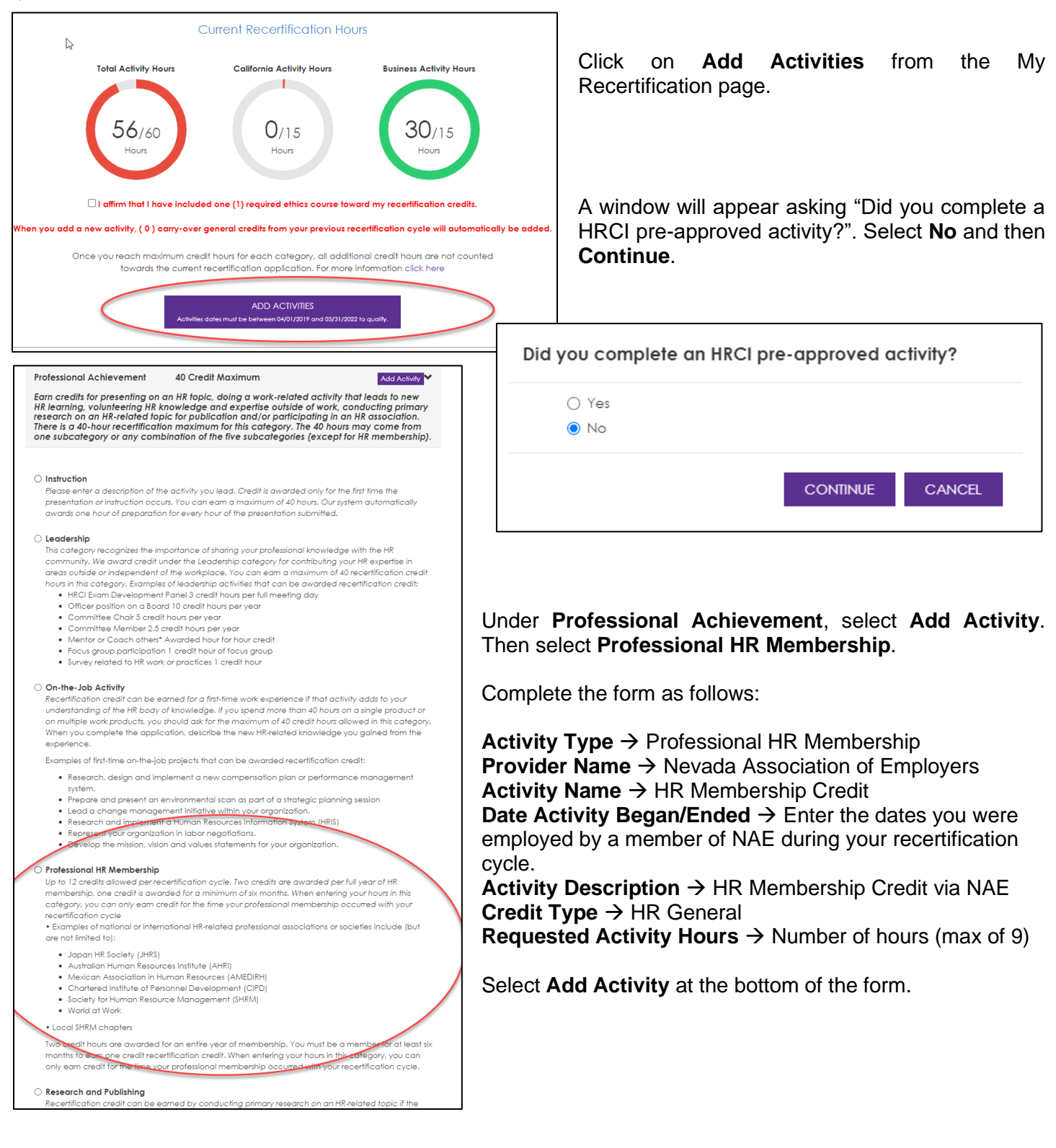

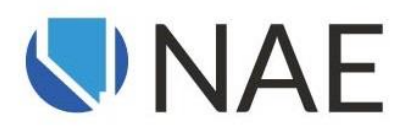

### **ENTERING INSTRUCTOR-LED CONTINUING EDUCATION CREDITS**

You may earn a maximum of 1 credit per year or 3 credits per recertification cycle. These credits are available based solely on the months/years you were employed by a NAE member organization during your recertification cycle.

| Current Recertification Hours                                                                                                    |                                                                                                    |
|----------------------------------------------------------------------------------------------------|----------------------------------------------------------------------------------------------------|
| Total Activity Hours     California Activity Hours     Business Activity Hours       56/60     0/15     30/15       Hours     Hours     Hours                                                                                                    | Click on <b>Add Activities</b> from the My Recertification page.                                                                                                    |
| I affirm that I have included one (1) required ethics course toward my recertification credits. When you add a new activity, (0) carry-over general credits from your previous recertification cycle will automatical Once you reach maximum credit hours for each category, all additional credit hours are not counted towards the current recertification application. For more information click here  ADD ACTIVITIES Activities dates must be between 04/01/2019 and 03/31/2022 to quality.                                                                  | A window will appear asking "Did you complete a HRCI pre-approved activity?". Select <b>No</b> and ther <b>Continue</b> .                                                                                                    |
|                                                                                                    | Did you complete an HRCI pre-approved activity?                                                                                                    |
|                                                                                                    | O Yes<br>No                                                                                                    |
|                                                                                                    | CONTINUE CANCEL                                                                                                    |
| Select the Activity type below that you wish to add credit hours to Instructor-led Continuing Education No Maximum Add Activity ✓ Earn credit by completing continuing education activities that do not have an HRC1 preapproval number that add to your HR knowledge. All required credits may be earned under this category. Up to eight hours of credits are awarded per day of attendance. If more than eight hours per day was spent on the activity, please submit supporting documentation to show the additional time invested.                           | Under Instructor-led Continuing Education, select<br>Add Activity. Then select In-House Training.<br>Complete the form as follows:                                                                                                    |
| <ul> <li>Chapter HR Educational Program</li> <li>College or University Coursework We award 10 hours of recertification credit for each CEU or college credit hour earned for an HR- specific college course if a grade of C or higher was obtained (virtual or on-campus). For example, a three-credit college course will earn 30 recertification credits.</li> <li>Conference/Symposium E-Learning (live or pre-recorded) HR-related continuing education activities provided by your employer</li> <li>Webinar/Webcast/Podcast Live or pre-recorded</li> </ul> | <ul> <li>Activity Type → In-House Training</li> <li>Provider Name → Nevada Association of Employers</li> <li>Activity Name → HR Membership Credit</li> <li>Date Activity Began/Ended → Enter the dates you</li> <li>were employed by a member of NAE during your</li> <li>recertification cycle.</li> <li>Activity Description → HR Membership Credit via</li> <li>NAE</li> <li>Credit Type → Business (if you do not have a SPHR credential, it will default to HR General)</li> <li>Requested Activity Hours → Number of hours (max of 3)</li> </ul> |
| ·<br>O Workshop/Seminar<br>Please reference the recertification handbook for full details <u>here</u>                                                                                                    | Select Add Activity at the bottom of the form.                                                                                                    |
|                                                                                                    |                                                                                                    |